データベースの閲覧方法

## ① データベースのページから見たいデータベースを選んでください。

| -בבא                                                        | 電子ジャーナル・データベース・電子ブック                            |                                                                                                    |
|-------------------------------------------------------------|-------------------------------------------------|----------------------------------------------------------------------------------------------------|
| 資料の調べ方                                                      | 国内                                              | 海外                                                                                                    |
| よくある質問                                                      | CiNii <u>Reserch</u>                            | The Wall Street Journal                                                                                                   |
| 利用案内<br>教員おすすめ図書                                            | (同時アクセス無制限)<br>Google Scholar                   | <b>(アカウント設定方法を確認の上、ご利用く</b><br>だ <mark>さい。)</mark><br>WSJサイトライセンス_アカウント作成                                                 |
| ガイダンス・セミナー<br>スマホアプリ Ufinity                                | (同時アクセス無制限)<br>J-STAGE                          | 手順.pdf                                                                                                    |
| 同窓生の本                                                       | (同時アクセス無制限)                                     | Science Direct<br>(同時アクセス無制限)                                                                                             |
| 見子について<br>グループ研究室の使用について                                    | (同時アクセス1 SSL-VPN接続(学外接続)は利用できません。)              | EBSCOhost                                                                                                    |
| 電子資料<br>データベース                                              | ※データベーフから EBSCObost を閲覧す                        | その他のブラッザ(IEは最新版)をご利用ください。<br>(Business source premier 同時アクセス<br>無対限)<br>(Econlit 同時アクセス1)                                 |
| 電子ブック<br>Extensive Reading Program<br>データベースを学外から閲覧する方<br>法 | る場合・・・<br>①電子資料のデータベースをクリック<br>②EBSCOhost をクリック | ProQuest Research Library   (同時アクセス無制限 SSL-VPN接続   (学外接続)は利用できません。)   SpringerLink   (同時アクセス無制限)   MathSciNet   (同時アクセス1) |

② リモートアクセス(Open Athens)のログイン画面(下記の画面)が出ますので、『Problems signing in?』をクリックしてください。

| CTELLE                                                                                                    |                               |
|----------------------------------------------------------------------------------------------------|-------------------------------|
| Sign in with an OpenAthens account                                                                                                    |                               |
| 高崎経済大学 OpenAthens認証画面 <u>OpenAthensのご案内</u><br>Username                                                                                                    | Problems signing in? a        |
| Email address or username                                                                                                    | ✓ リックしてパスワードを発行す <sup>→</sup> |
| Password                                                                                                    |                               |
| Password Show                                                                                                    |                               |
| Sinn in<br>Problems signing in?                                                                                                    |                               |
| By using this site you agree to us setting cookies. Please see our <u>privacy and cookie information</u> .<br>penAthensのアカウント作成方法については、大学図書館HPをご参照下さい。 <u>アクセス出来ない時はごちらをご参照下さい</u><br>Powered by 公 OpenAthens |                               |

③ パスワードを発行する。初回はどなたでも「パスワードを忘れた人」と同じ扱いなので、自分の 「<u>OO@tcue.ac.jp</u>」のアドレスを入力してください。

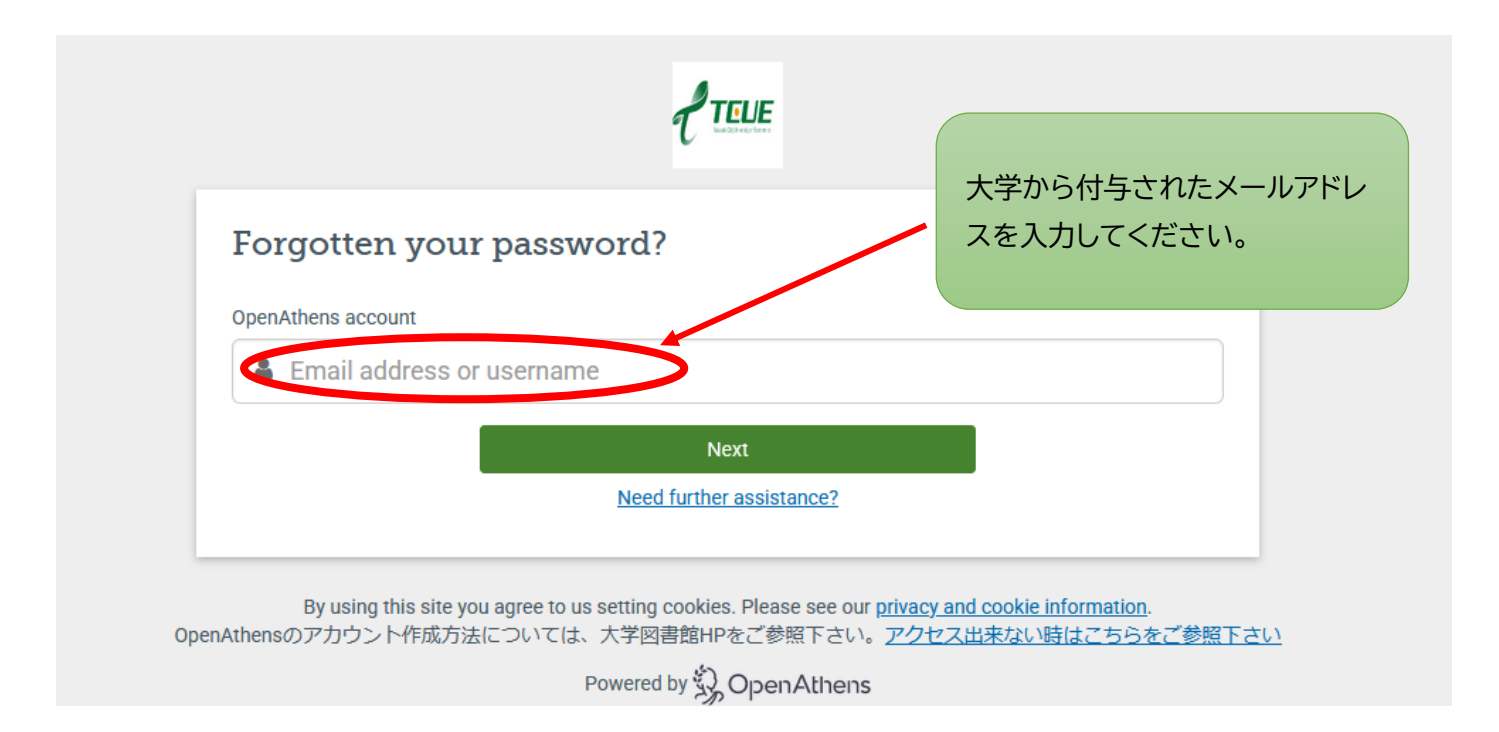

- ④ 入力したメールアドレス宛に、リモートアクセス(Open Athens)からメールが届きますので、そこ からパスワードを再発行してください。
- パスワードを再発行したら、リモートアクセス(Open Athens)を介して、データベースを閲覧することができます。